## HƯỚNG DẪN ĐĂNG BGĐT LÊN CỔNG THÔNG TIN

<u>Bước 1:</u> Truy cập trang Quản trị cổng thông tin điện tử bằng trình duyệt web Chrome hoặc Cốc Cốc: <u>https://quantriweb.longbien.edu.vn/</u>

| 👻 👩 Đảng nhập hệ thông quản trị r. 🗙 斗                                                     |                                                                                                    |                                                                                |
|--------------------------------------------------------------------------------------------|----------------------------------------------------------------------------------------------------|--------------------------------------------------------------------------------|
| ← → ඊ ⋒ 꼭 quantiweb.longbien.edu.vn/Pages/Login.togin.aspx                                 |                                                                                                    | en ★ 🖬 🖨 hrann 🕴                                                               |
| PHÓNG GIÁO DỤC VÀ GÁO TẠO LONG BIẾN     IỆ THỔNG QUÂN TRỊ NỘI DUNG TRANG THÔNG TIN ĐIỆN TỪ |                                                                                                    | Giới thiệu   Tái liệu hướng dẫn<br>Hotline: 1900 4740- emeil cakh@quaegich.com |
|                                                                                            | DĂNG NHẬP HỆ THỐNG<br>Chọn đơn vị (*)<br>Nhâp mà dưa vi<br>Thông tin tải khoản (*)<br>Pini tâng nhậc<br>Stât khải truy cập<br>Mà bảo vệ (*)                       |                                                                                |
|                                                                                            | Andre Hall blade of the Zhy<br>Andre Hall blade of the Zhy<br>Diang mháp<br>Duebn máit khiấu<br>Hei thống hoạit đóng tiốt nhiệt trên trình duyết Chtrome, Firefox |                                                                                |

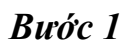

Bước 2: Chọn đơn vị: (Mngiathuy) Mầm non Gia Thuỵ

**Bước 3:** Thông tin tài khoản:

- Tên đăng nhập: Được cấp trong file Excel
- Mật khẩu: Được cấp trong file Excel

**Bước 4:** Nhập mã bảo vệ rồi ấn **"Đăng nhập"** 

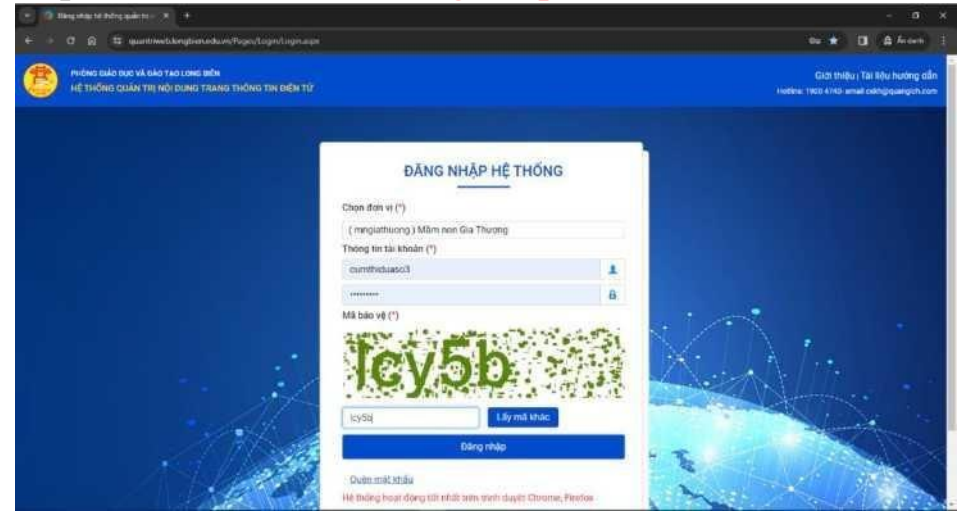

#### Bước 2, 3, 4

### **Bước 5:** Truy cập vào mục 2. Quản lý tin bài - 2.1 Tin tức chung.

Bước 5

| •            | 2.1. Tir  | n tức chun  | ng × +                                                                                              |                                            |                                          |                      |                    | _                   |                    |                              | -               | 0   |
|--------------|-----------|-------------|----------------------------------------------------------------------------------------------------|--------------------------------------------|------------------------------------------|----------------------|--------------------|---------------------|--------------------|------------------------------|-----------------|-----|
| ← -3         | C         | ± (         | quantri.longbien.edu.vn/Pages/News/truong/News.aspx                                                 |                                            |                                          |                      |                    |                     |                    |                              | @ ☆             | ٢   |
| 8            | MN GI     | A THỤ       | Y                                                                                                   |                                            |                                          |                      |                    | 2                   | [Quản trị          | hệ thống                     | Hướng dẫ        |     |
| 1. Da        | nh mụ     | ic 2        | 2. Quản lý tin bài 3. Chức năng tích hợp 4                                                          | Ţ                                          | ng kê 6. Quản trị hệ thống               | 7. Tin nội bộ 8.     | . Thi đua khen thu | ờng                 |                    |                              |                 |     |
| 2            | .1. Tir   | tún         | 2.1. Tin tức chung                                                                                  |                                            |                                          |                      | Tim k              | iếm Thêm mới        | Xuất Exce          | Xóa                          |                 | 10  |
| Từ r         | ngày      |             | 2.2 Tin video                                                                                       | 🔁 Kiểu tin 🛛 1                             | Tất cả                                   | •                    | Chuyên mục         | Nhập tên chuyển m   | ục tin cần tìm     |                              |                 | •   |
| Đến          | ngày      |             | 2.3. Tin văn bản                                                                                    | 🗄 Trạng thái 💷                             | Tất cả                                   | •                    | Từ khóa            | Nhập tiêu đề bản ti | ı cần tim          |                              |                 |     |
| -2           |           |             | 2.4. Tin thư mời                                                                                    |                                            | 4. · · · · · · · · · · · · · · · · · · · |                      |                    |                     |                    |                              |                 |     |
| Tong         | so iu     | φ'n <u></u> | 10 bảo tin bải chưa duyệt: 17 tại tắt cả chuyện mục và tại tắt cả kiểu tin trong danh sắch kiểu tin |                                            |                                          |                      |                    |                     |                    |                              |                 |     |
| Kết q        | uả tìn    | n ki        | 2.6. Bàl giảng Elearning                                                                            | 29/06/2024                                 |                                          |                      |                    |                     |                    |                              |                 |     |
| sтт          |           | Cł          | 2.7. Thời khóa biểu                                                                                 | Nội du                                     | ung tóm tất bản tin                      |                      |                    | Tini                | nổi Hiển th        | ị Duyệt<br>t biển thị        | Lịch sử         | Xóa |
|              |           |             | 2.8. Thông tin thi - tuyển sinh                                                                     | venu të shine të tënu kët në               | im has 2022 2024                         |                      |                    | Dộ                  | enervie            | u men ui                     |                 |     |
|              |           |             | 2.9 Thủ tục hành chính                                                                              | rộng to chức lẽ tông kết nă                | an nộc 2023-2024.                        |                      |                    |                     |                    |                              |                 | .   |
| 1            |           | 1           | 2.10. Album kỷ yếu Online                                                                           | ) Mầm non Gia Thuỵ long trọng tổ           | ố chức lễ tổng kết năm học 2023-2024.    |                      |                    |                     |                    |                              | B               | ×   |
|              |           |             | 2.11 Thông tin giới thiệu                                                                           | V0E/2024 18:12:10                          |                                          |                      |                    |                     |                    |                              |                 |     |
|              |           |             | 2.12 Tin Emagazine                                                                                  | Adventure (Nhán để xem tin trên trang web) |                                          |                      |                    |                     |                    |                              |                 |     |
| 2            |           |             | 2.13 Tin liên kết với đường link ngoài hệ thống                                                     |                                            |                                          |                      |                    |                     |                    | 172                          | -               |     |
| 2            |           |             | 2.14 Bài giảng điện từ                                                                              |                                            |                                          |                      |                    |                     |                    |                              | 10              | ^   |
|              |           |             | 2.15 Chuvển tin bài giữa các chuyên mục                                                             | /05/2024 15:59:12                          |                                          |                      |                    |                     |                    |                              |                 |     |
|              |           |             | 2 16 Quần lý bình luận                                                                              | n tin trên trang web)                      |                                          |                      |                    |                     |                    |                              |                 |     |
| 3            |           | L.          | INGURAL LAO: Quan tri ne thong;                                                                     |                                            |                                          |                      |                    |                     |                    | $\checkmark$                 | B               | ×   |
|              |           |             | Ngày đãng: 27/05/2024 15:49:56; Ngày tạo:                                                           | 7/05/2024 15:58:49                         |                                          |                      |                    |                     |                    |                              |                 |     |
|              |           |             | Tiêu đề: EXPERT Movement Body, Hand                                                                 | s & Brain Break "Mary Had A                | Little Lamb" from your seat (Nhấn để     | è xem tin trên trang | ( web)             |                     |                    |                              |                 |     |
| 4            |           | 2           | Chuyên mục: Cùng bé học tiếng anh                                                                   |                                            |                                          |                      |                    |                     | Activa<br>Go to Se | te Window<br>ttings to activ | s<br>ate 🚾 dows | ×   |
| hilling (/mu | anti lana | blee edu    | Nation 120, coan of he mong,<br>Nation 2015/2024 15:49:27; Ngày tạo:                                | 7/05/2024 15:58:10                         |                                          |                      |                    |                     |                    |                              |                 |     |
| resps://du   | P Typ     | perhere t   | to search                                                                                           | 3 🙃 🤱 🝙 🖬                                  | <b>n</b>                                 |                      |                    |                     |                    | ~                            | (a 4) 811       | AM  |

**<u>Bước 6:</u>** Chọn "Thêm mới" để thêm tin tức

| ▼ ② 2.1 Quản lý tin tức X +                                                                                                    | - o ×                                                                      |  |  |
|----------------------------------------------------------------------------------------------------|----------------------------------------------------------------------------|--|--|
| ← → ♂ ➡ quantrilongbien.edu.vn/Pages/News/truong/NewsDetail.aspx?id=0                                                                    | ९ 🖈 🕲 :                                                                    |  |  |
| Thêm mới, chính sửa nội dung tin bải                                                                                                    | Lưu tin Lưu tin và thêm mới Trở về danh sách tin                           |  |  |
| Nội dung bản tin                                                                                                    | Khai báo các thuộc tính cho bản tin                                        |  |  |
| Kiểu tin (*) Chuyên mục (*)                                                                                                    | Quản lý định kèm file (cho phép xem trước file văn bản trên web)           |  |  |
| Tin Tức 🔹 ALBUM ÁNH NỔI BẬT 🔹                                                                                                    |                                                                            |  |  |
| Tiêu đề (*) (Khoảng 15 từ, Chỉ viết HOA theo chuẩn tiếng việt, KHÔNG viết HOA toàn bộ)                                                   | File tài liệu PDF đính kèm có chữ ký số                                    |  |  |
|                                                                                                    | 📄 Quản lý File                                                             |  |  |
| A<br>Tôm tắt (Tôm tắt nội dung bài viết bằng 1 doạn ngắn, tối đa khoảng 50 từ)                                                           | Dinh dang cho phép :                                                       |  |  |
|                                                                                                    | Kích thước file tối đa : ~50mb (nếu hết hạn dung lượng, sẽ chỉ cho up file |  |  |
|                                                                                                    | < 15mb)                                                                    |  |  |
|                                                                                                    | Khai báo các thuộc tính                                                    |  |  |
| Ânh đại diện (Ảnh bải viết sẽ giúp trang web sinh động hơn, Tỉ lệ 16.9, kích thước tối đa rộng 1000px)                                   | Tác giả                                                                    |  |  |
| Đường dẫn ảnh (ưt)                                                                                                    | Nhập tác giả cho bài viết                                                  |  |  |
| CHON                                                                                                    | Nguồn tin                                                                  |  |  |
| HINH Cho phép hiến thị ảnh trên đầu bải viết Xôa ảnh đại diện                                                                            | Nhập nguồn tin cần tìm                                                     |  |  |
|                                                                                                    | Thêm nguồn tin                                                             |  |  |
| Nội dung bản tin (Có thể trình bày text, hình ảnh, file đình kėm, âm thanh, video. File đình kėm trong nội dung sẽ không xem trước được) | Ngày đăng                                                                  |  |  |
| Xôa hết nội dung                                                                                                    | 30/05/2024 08:11:55                                                        |  |  |
| x² x₂ ¶, 🗃 🗮 🗇 ⊙ Normal 🕶 "Times ▼ 1 ▼ Α ▼ Ο ▼ Åp dyn ▼ 🝠 ▼                                                                              | Hiển thị trang chi tiết trên khổ rộng                                      |  |  |
|                                                                                                    | Tin tiêu diễm Activate Windows<br>Go to Settings to activate Windows.      |  |  |
|                                                                                                    | ✔ Hiển thị trang chủ                                                       |  |  |
| 📫 🔎 Type here to search 🛛 🛱 🥫 👔 🚳 💽 🦹 🚱 🔢 🔞                                                                                              | ^ // (d)) 812 AM<br>5/30/2024 ₹                                            |  |  |

Bước 6

#### Bước 7: Thêm "Chuyên mục" "Tiêu đề", "Ảnh đại diện"

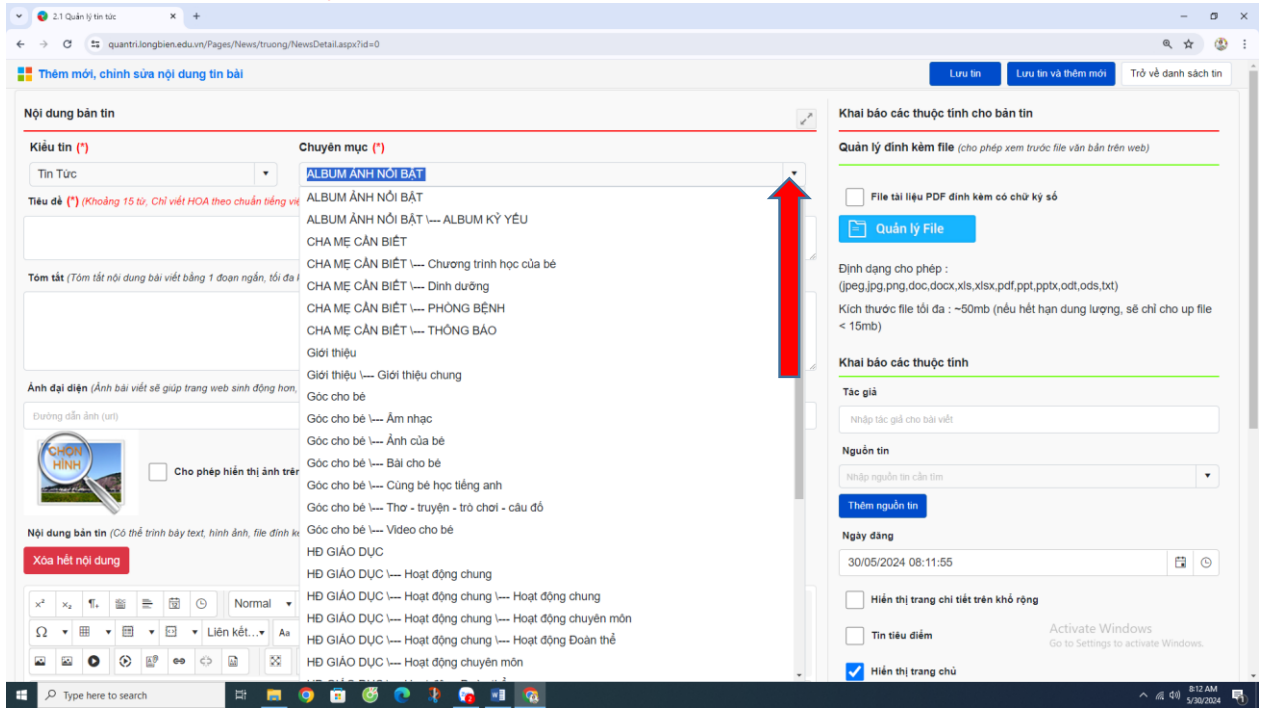

Bước 7

#### Bước 8: Nội dung tin bài:

| O 2.1 Quin lý tin tức X +                                                                                                    | - o                                                                                                    |  |  |
|----------------------------------------------------------------------------------------------------|----------------------------------------------------------------------------------------------------|--|--|
| ← → ♂ 🛱 quantri.longbien.edu.vn/Pages/News/truong/NewsDetail.aspx?id=0                                                                   | ९ 🕁 🔇                                                                                                    |  |  |
| Thêm mới, chính sửa nội dung tin bài                                                                                                    | Lưu tin Lưu tin và thêm mới Trở về danh sách tin                                                                                                    |  |  |
| Nội dung bản tin 🖉                                                                                                    | Khai báo các thuộc tính cho bản tin                                                                                                    |  |  |
| Kiểu tin (*) Chuyên mục (*)                                                                                                    | Quản lý đính kẻm file (cho phép xem trước file văn bản trên web)                                                                                                    |  |  |
| Tin Tức           Gốc cho bê \ Ấnh của bê                                                                                                |                                                                                                    |  |  |
| Tiêu đề (*) (Khoảng 15 từ, Chỉ viết HOA theo chuẩn tiếng việt, KHÔNG viết HOA toàn bộ)                                                   | File tài liệu PDF đính kèm có chữ ký số                                                                                                    |  |  |
|                                                                                                    | 🖹 Quản lý File                                                                                                    |  |  |
| Tôm tắt (Tôm tắt nội dụng bài viết bằng 1 đoạn ngắn, tối đa khoảng 50 từ)                                                                | Định dạng cho phép :                                                                                                    |  |  |
|                                                                                                    | Kich thước file tối đa : ~50mb (nếu hết han dung lượng, sẽ chỉ cho up file                                                                                                    |  |  |
|                                                                                                    | < 15mb)                                                                                                    |  |  |
|                                                                                                    | Khai báo các thuộc tính                                                                                                    |  |  |
| Ảnh dại diện (Ảnh bải viết sẽ giúp trang web sinh động hơn, Tỉ lệ 16.9, kích thước tối đa rộng 1000px)                                   | Tác giả                                                                                                    |  |  |
| Đường dẫn ảnh (ưt)                                                                                                    | Nhập tác giả cho bài viết                                                                                                    |  |  |
| CHON                                                                                                    | Nguồn tin                                                                                                    |  |  |
| HINH Cho phép hiển thị ảnh trên đầu bài viết Xôa ảnh đại diện                                                                            | Nhập nguồn tin cần tim                                                                                                    |  |  |
| and the first of the second second second second second second second second second second second second second                          | Thêm nguồn tin                                                                                                    |  |  |
| Nội dụng bản tin (Có thể trình bảy text, hình ảnh, file đính kẻm, âm thanh, video. File đính kẻm trong nội dụng sẽ không xem trước được) | Ngày đăng                                                                                                    |  |  |
| Xóa hết nội dung                                                                                                    | 30/05/2024 08:11:55                                                                                                    |  |  |
| x² x₂ 📢 🚆 🗒 🕐 Normal 🔻 "Times v 1 v A v Ø v Ap dyn v 💅 v                                                                                 | Hiển thị trang chi tiết trên khổ rộng                                                                                                    |  |  |
| Ω • Η • Ο • Liên kết• Aa aA ① T • A• • ⊕ 💝 👫 🔏 D 🗂 🖉 • • •                                                                               | Tin tiêu điểm Activate Windows<br>Go to Settings to activate Windows                                                                                                    |  |  |
|                                                                                                    | Hiến thị trang chủ                                                                                                    |  |  |
| 🔎 Type here to search 🛛 🗄 👩 🛱 🚳 📭 🤰 🛜 💷 🧑                                                                                                | A ( the second second s |  |  |

- Quản lý file nếu : Đính kèm thêm tệp BGĐT ở đây (các file PowerPoint)
  Tải ảnh lên
  - 💌 😧 2.1 Quản lý tin tức × + → C 😄 quantri.longbien.edu.vn Thêm mới, chỉnh sửa nội dung tin bài Lưu tin Lưu tin và thêm mới Trở về danh n file (cho phép xem trước file văn bản trên web) Kiëu tin (\*) Chuyën mục (\*) Góc cho bê \--- Ánh của bê Tin Tức File tài liệu PDF đính kèm có chữ ký số Tiêu đề (\*) (Khoảng 15 từ, Chỉ viết HOA theo chuẩn tiếng việt, KHÔNG viết HOA toàn bộ) Định dạng cho phép : Tóm tắt (Tóm tắt nội dung bài viết bằng 1 đoạn ngắn, tối đa khoảng 50 từ) (jpeg,jpg,png,doc,docx,xls,xlsx,pdf,ppt,pptx,odt,ods,txt) Kích thước file tối đa : ~50mb (nếu hết hạn dung lượng, sẽ chỉ cho up file < 15mb) Khai báo các thuộc tính Ảnh đại diện (Ảnh bải viết sẽ giúp trang web sinh động hơn, Tỉ lệ 16:9, kích thước tối đa rộng 1000px Tác giả Nguồn tin Tải ảnh lên ình đại diện Ngày đăng 30/05/2024 08:11:55 **G** Hiến thị trang chi tiết trên khổ rộng • 0 Liên kết s 1 A % D D D + + + + + Tin tiêu điểm Aa abç 1= 1= 12 🖉 22 в 4 I ×= 🗸 Hiến thị trang chù Cho phép binh luận 🗄 🔎 Type here to search H 🚍 🧿 🖬 🚳 D 🕋 в. (1 40) 816 AM

# - Chọn mục tải lên để tải hình ảnh

| 🕙 🔮 2.1 Quản lý tin tức 🛛 🗙 🕂                              |                                 |                           |                                                                                         | - 0 ×                            |
|------------------------------------------------------------|---------------------------------|---------------------------|-----------------------------------------------------------------------------------------|----------------------------------|
| ← → ♂ 🛱 quantri.longbien.edu.vn/Pages/News/truon           | g/NewsDetail.aspx?id=0          |                           |                                                                                         | ९ 🖈 🕲 :                          |
| Thêm mối, chính sửa nội dung tin bài<br>Kiêu tin (*)       | Chuyên mục (*)                  |                           | Lưu tin Lưu tin và thêm môi<br>Quan lý định kem file (cho phép xem trước lile văn băn t | Trở về danh sách tin<br>rên web) |
| Tin Tức 🔹                                                  | Quản lý ảnh                     |                           | ×                                                                                       |                                  |
| Tiêu đề (*) (Khoảng 15 từ, Chỉ việt HOA theo chuẩn tiên    | 🔸 🖈 O E: 🗊 🗄 🗰 + Tải lên        | 窗 Biên tập hình ảnh 🗐 🙅 🔍 | i kêm có chữ ký số                                                                      |                                  |
|                                                            | /UploadFolderNew/Image/news//20 |                           |                                                                                         |                                  |
| Tom tắt (Tòm tiết nởi dùng bài viết bằng 1 doạn ngắn, tối  | E anhaydung                     | 673                       | a,xlax.pdf,ppt,pptx,odt,ods,tx<br>Omb (nêu hêt hạn dung lượn                            | t)<br>1g, sẽ chỉ cho up file     |
| Ánh đại diện (Ánh bài viết sẽ giúp trang web sinh đóng t   |                                 |                           |                                                                                         |                                  |
| Budeg alle ave (un)                                        |                                 |                           |                                                                                         |                                  |
| Cho phep hiến thị ảnh                                      |                                 |                           |                                                                                         | •                                |
| Nội dùng bản tin (Có thể trình bày text, hình ảnh, file đư |                                 |                           |                                                                                         |                                  |
| Xòa hết nội dung                                           |                                 |                           |                                                                                         |                                  |
| x² x₂ ¶, ≝ ≞ 🖽 ⊙ Normal                                    |                                 | Xem truóc Thuộc tính      | t trên khổ rộng                                                                         |                                  |
| Ω * ∰ * 🖽 * 🖂 * Liên kết* /                                | Page 1/1; Items 0-010           |                           | Chèn Hủy                                                                                |                                  |
|                                                            |                                 |                           | Activate W                                                                              | indows                           |
|                                                            |                                 |                           | Go to Settings                                                                          | to activate Windows.             |
| 🗄 🔎 Type here to search 🛛 🛱 🧱                              | o 🗊 🥙 🔹 🔽 🔽 💿                   |                           |                                                                                         | ^ //( \$0) B18 AM 5/30/2024 ₹    |

- Sau đó chờ load lên rồi ấn " Tải lên"

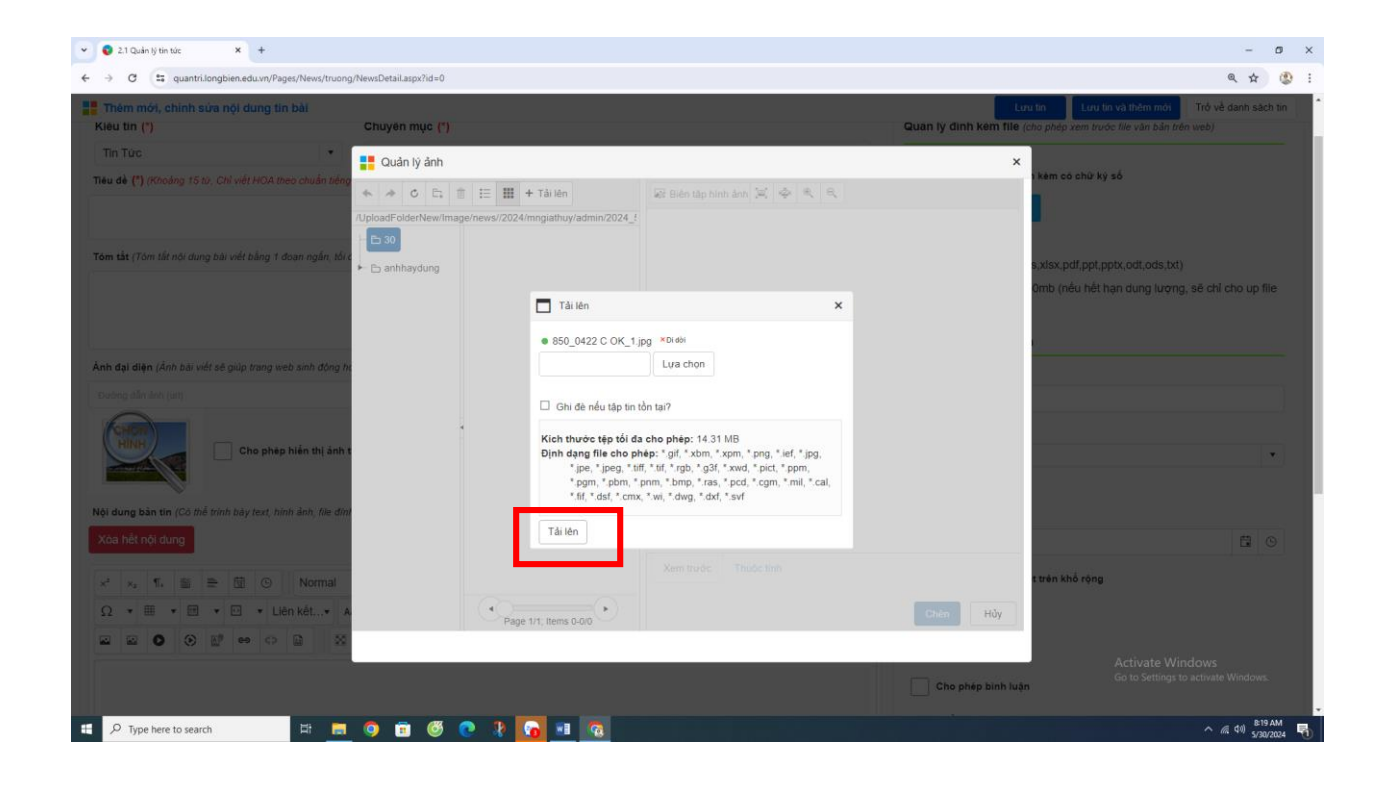

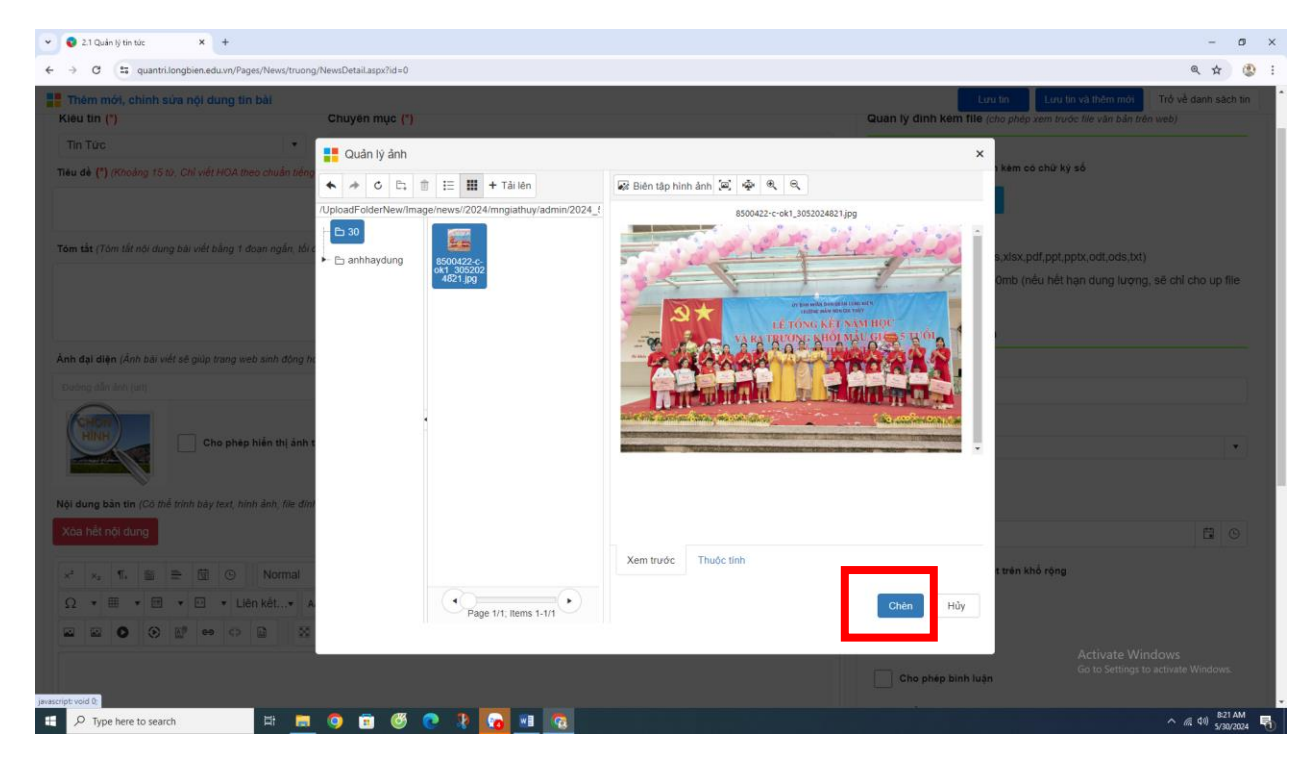

 Nếu là các bài là video từ Youtube thì đính kèm tệp ở đây.

| em mól, chính sửa nội dùng tin bải Lưu to Lưu to Lưu to Lưu to Tử về danh sản h   (geg.jeg.jng.doc.doc.x.ts.xlsx.pdf.ptp.ptx.od.od.s.tx!) Kich thước file tôi da : ~50mb (nếu hết hạn dung lượng, sẽ chỉ cho up file<br>< 15mb) Khai báo các thưộc tính Tác giá Ing dân làm (ư) Cho phép hiến thị ảnh trên đầu bải viết Xaá nh đại dên Xaá nh đại dên Ngày dang 30/05/2024 06:11:55 Normal * Times * 1 * A * Q * Ap dun * X * P Hát nội dung sẽ không xem trước được) Hết nội dun kém., An ah Q T * A * Q * Ap dun * X * Y * Y Thước ở các thác truộc tinh Thước đải tát trên khô rộng Thước đải tát trên khô rộng                                                                                                    | C 😫 quantri.longbien.edu.vn/Pages/News/truong/NewsDetail.aspx?id=0                                                                                                    | @ ☆                                                                                                    |
|----------------------------------------------------------------------------------------------------|----------------------------------------------------------------------------------------------------|----------------------------------------------------------------------------------------------------|
| tak (Tôm thi nội dùng bải việt bảng 1 doạn ngàn, tôi đa khoảng 50 tử)   (peg.jpg.png.doc.docx,tis,xis,rdif, ppt.pptx, odt, dos.tx!) Kich thước tín bải việt sẽ giúp trang web sinh đông hơn, Tí lê 18.9, kích thước tối đa rồng 1000pz) ng dân, ám (tr) <b>Khai bảo các thuộc tính</b> Tac giá Ind c, docx, ti, xis, ndif, ppt, pptx, odt, dos.tx! Khai bảo các thuộc tính Tac giá Ind c, docx, ti, xis, ndif, ppt, pptx, odt, dos.tx! Khai bảo các thuộc tính Tac giá Ind c, docx, ti, xis, ndif, ppt, pptx, odt, dos.tx! Khai bảo các thuộc tính Tac giá Ind c, docx, ti, xis, ndif, pptx, pptx | êm mới, chỉnh sửa nội dung tin bài                                                                                                    | Lưu tin Lưu tin và thêm mới Trở về danh sách                                                                                                    |
|                                                                                                    | em mód, chỉnh sửa nội dung tin bài   tàt (Tôm lắt nội dung bải viết bằng 1 doạn ngản, tôi đa khoảng 50 lú)     đại điện (Ánh bải viết sẽ giúp trang web sinh động hơn, TT lễ 16.9, kích thước tối đa rộng 1000pµ)   rg dẫn lên (att    thể nội dung   Cho phép hiến thị ảnh trên đầu bài viết   Xôa ảnh dựi diện   van bản tin (Cô thể trình bảy text, hình ảnh, file đình kém, âm thanh, video. File đình kém trong nội dung sẽ không xem trước được)   thể nội dung   van bải việt vài việt vài vài vài vài vài vài vài vài vài vài | Lưu tin     Lưu tin và thêm mởi     Trở về danh sách       (jpeg,jpg,ng,doc,docx,xls,xlsx,pdf,ppt,pptx,odt,ods,lxt)     Kích thước file tối đa : ~50mb (nếu hết hạn dung lượng, sẽ chỉ cho up file < 15mb)       Khal báo các thuộc tính     Tac giá       Nguồn tin     Image: State of the state of the state of |
|                                                                                                    |                                                                                                    | Duyệt hiển thị và chia sẻ tin                                                                                                    |
| Duyệt hiển thị và chia sẻ tin                                                                                                    |                                                                                                    | Cho phép tin bài hiển thị                                                                                                    |
| Duyệt hiển thị và chia sẽ tin                                                                                                    |                                                                                                    | Đề xuất hiển thị tin trên trang web của Phòng GD&ĐT/Sở GD&ĐT                                                                                                    |
| Duyệt hiến thị và chia sẽ tin<br>Cho phép tin bài hiến thị<br>Đề xuất hiến thị tin trên trang web của Phòng GD&D1/Số:GD&D1                                                                                                    |                                                                                                    | Oo to Settings to activate Windows.                                                                                                    |

## Sau đó dán đường link vào đây -> sau đó " Save"

| V Q 21 Quản lý tin tức X +                                                                                                    |                |                                                                                                    | - 0                         | ×       |
|----------------------------------------------------------------------------------------------------|----------------|----------------------------------------------------------------------------------------------------|-----------------------------|---------|
| ← → C t quantri.longbien.edu.vn/Pages/News/truong/NewsDetail.aspv?lid=0                                                                |                |                                                                                                    | @ ☆                         | : ٢     |
| Thêm mói, chính sửa nội dụng tin bài Têm tát (Tôm tát nổi dụng bài viết bàng 1 đoạn ngăn, tối đa khoảng 50 kỳ                          | (jpeg.jpg,png. | Lưu tin         Lưu tin và thêm mói         Trở về           doc, docx xis,xisx, pdf, ppt, pptx, odt, ods, bxt)         tối đa : ~50mb (nếu hết hạn dung lượng, sẽ chỉ | danh sách ti<br>cho up file | • ] • • |
| Thêm video từ Youtube, vimeo                                                                                                    | ×              | nuce tinb                                                                                                    |                             |         |
| Anh đại điện (Ánh bải viết sẽ giúp trang web sinh động hơn; 17 lê 16<br>"Dương cần lành cựn                                            |                | painel                                                                                                    |                             |         |
| Chẻ độ năng cao (Mả những)                                                                                                    |                | eg tans                                                                                                    |                             |         |
| Nội dụng bản tín (Có thể trình bảy text, hình ảnh, flie định kêm, âm l<br>Xôa hết nội dụng                                             |                | ÷11:55                                                                                                    | 80                          |         |
| $x^* \times_* T_* \cong \mathbb{R}$ $\odot$ Normal $*$ "Times<br>$\Omega * \boxplus * \boxdot * \boxtimes * \boxtimes * \mathbb{A}$ aA |                | ang chỉ tiết trên khổ rộng<br>êm                                                                                                    |                             |         |
|                                                                                                    |                | ang chú                                                                                                    |                             |         |
|                                                                                                    |                | binh luận                                                                                                    |                             |         |
|                                                                                                    |                | và chia sé tin                                                                                                    |                             |         |
| Save                                                                                                    | Cancel         | tin bài hiển thị                                                                                                    |                             |         |
|                                                                                                    | Đề xuất hiển   | thị tin trên trang web của Rhàng OMING Sức<br>Co to Sett ou to sett ou to sett                                                                                         | D&DT<br>Windows             |         |
|                                                                                                    | Dè xuất        | : hiển thị                                                                                                    |                             |         |
| 📽 🔎 Type here to search 🛛 🛱 📻 🎯 🗊 🚳 💽 🦹 🔽 🖬 🔞                                                                                          |                | ~ /                                                                                                    | 周 40) 8-23 AM<br>5/30/202   | 4 5     |

<u>Bước 9:</u> Các trường nhập tên trường mình ở phần "Tác giả" sau khi đã đăng BGĐT.

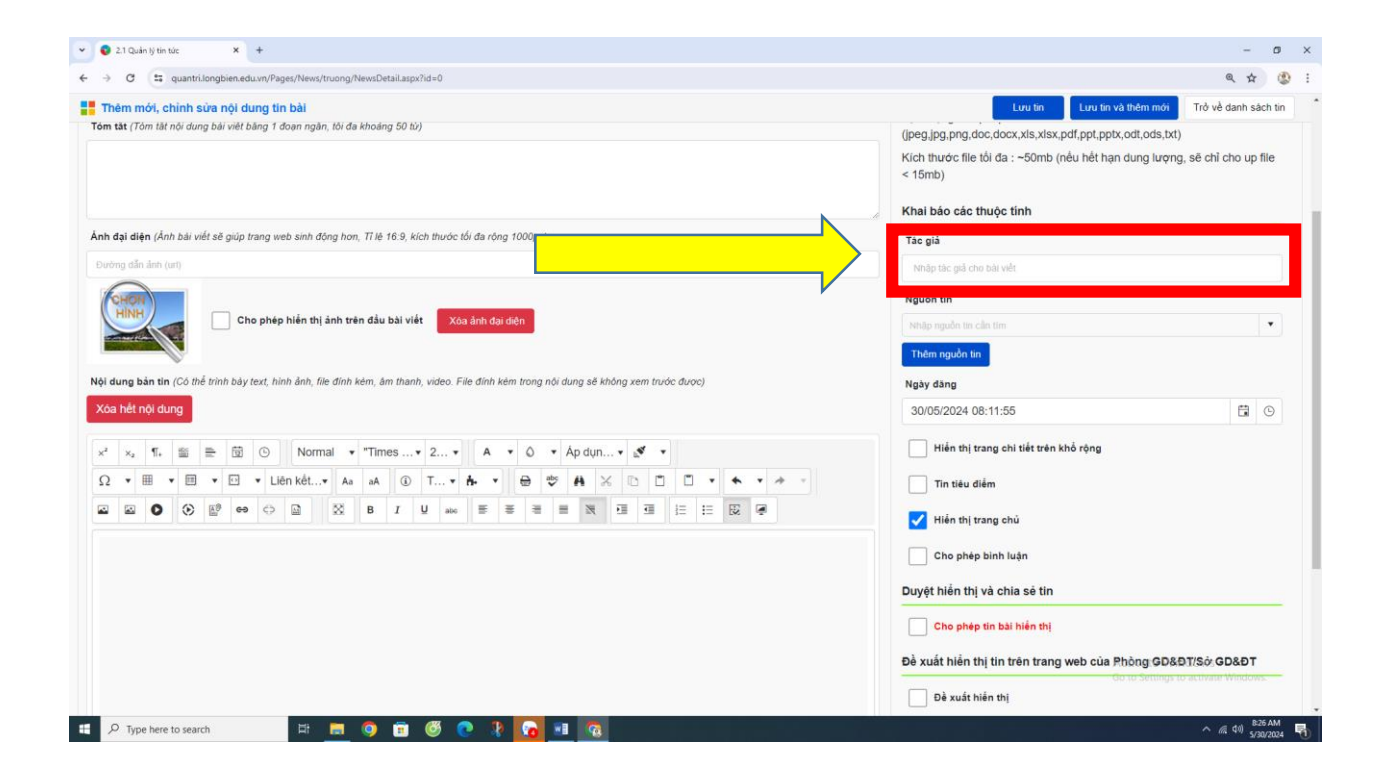

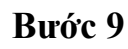

**<u>Bước 10:</u>** Ấn "Lưu tin" sau khi đã hoàn thiện việc đăng BGĐT để lưu lại BGĐT vừa tạo.

--- HÉT